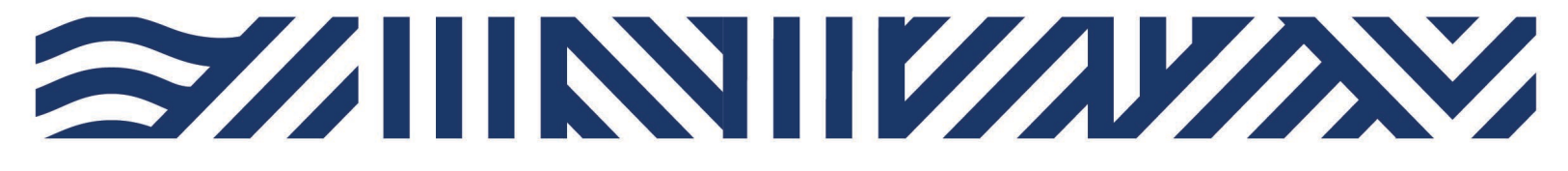

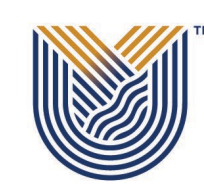

VAAL UNIVERSITY OF TECHNOLOGY

Inspiring thought. Shaping talent.

**IT Services** 

+27(0)16 950 9111
it\_support@vut.ac.za

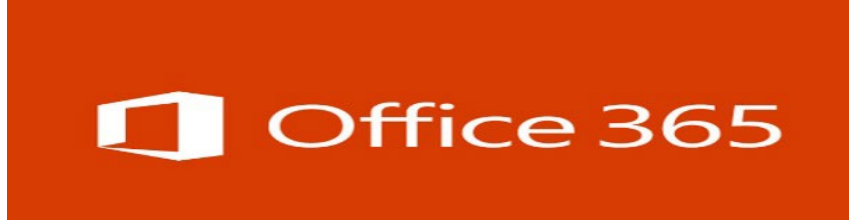

# **Student Self-Service – How to Login to OFFICE 365**

**IMPORTANT: Note** that if it is your First time Logging in **AND** you have not yet **UPDATED** the Default Password, please update your password first before accessing Office365. Kindly follow the process in **STEP 1 and STEP 2**. If you have done this already, kindly **SKIP to STEP 3**.

Step 1. Update Password Link

Click here to Update Password

For step by step guide click here

Step 2. Register Security Question in order to reset own password in future.

Click here to Register

For step by step guide click here

# Follow step 3 below to sign in

Open your Google Chrome or preferred browser

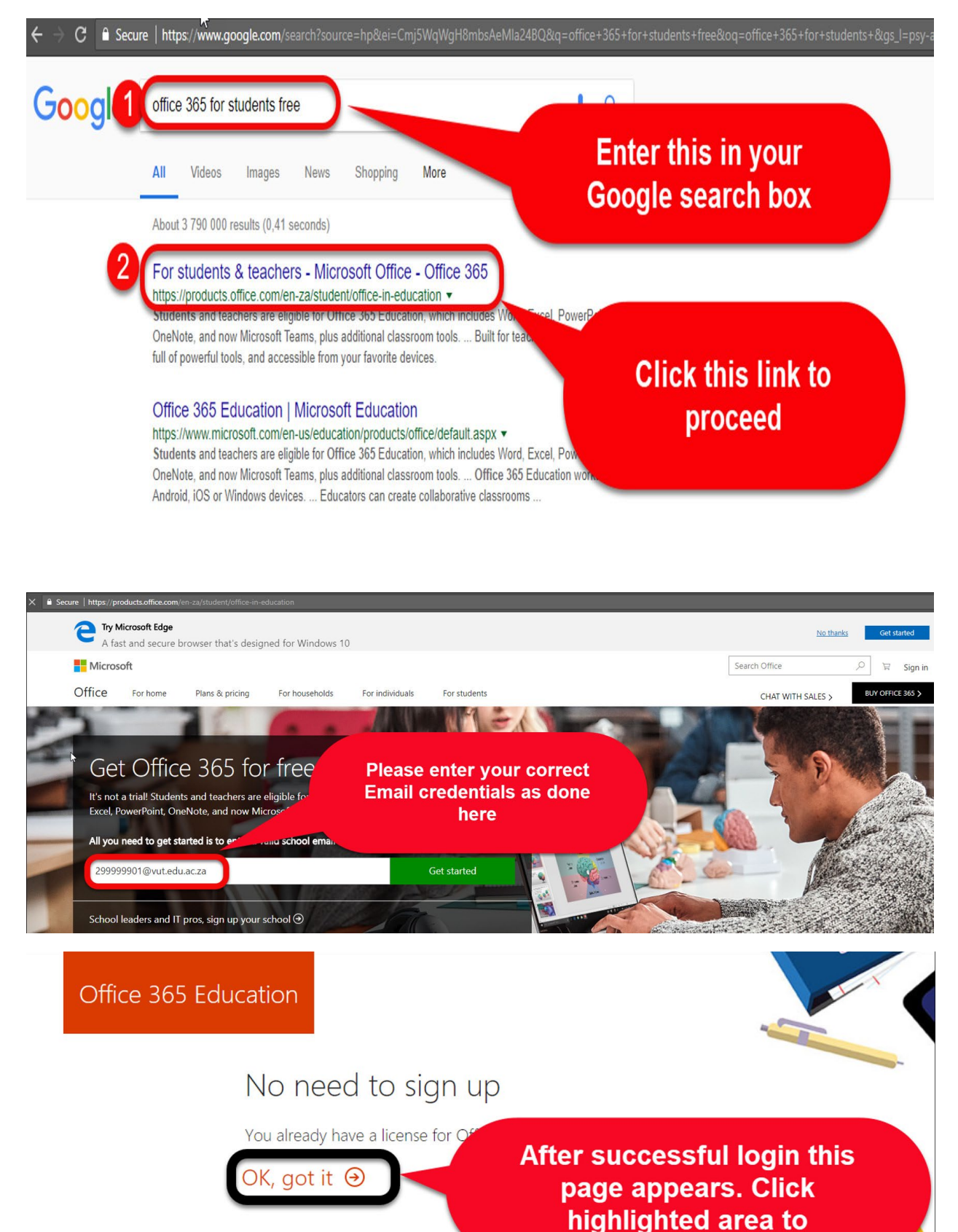

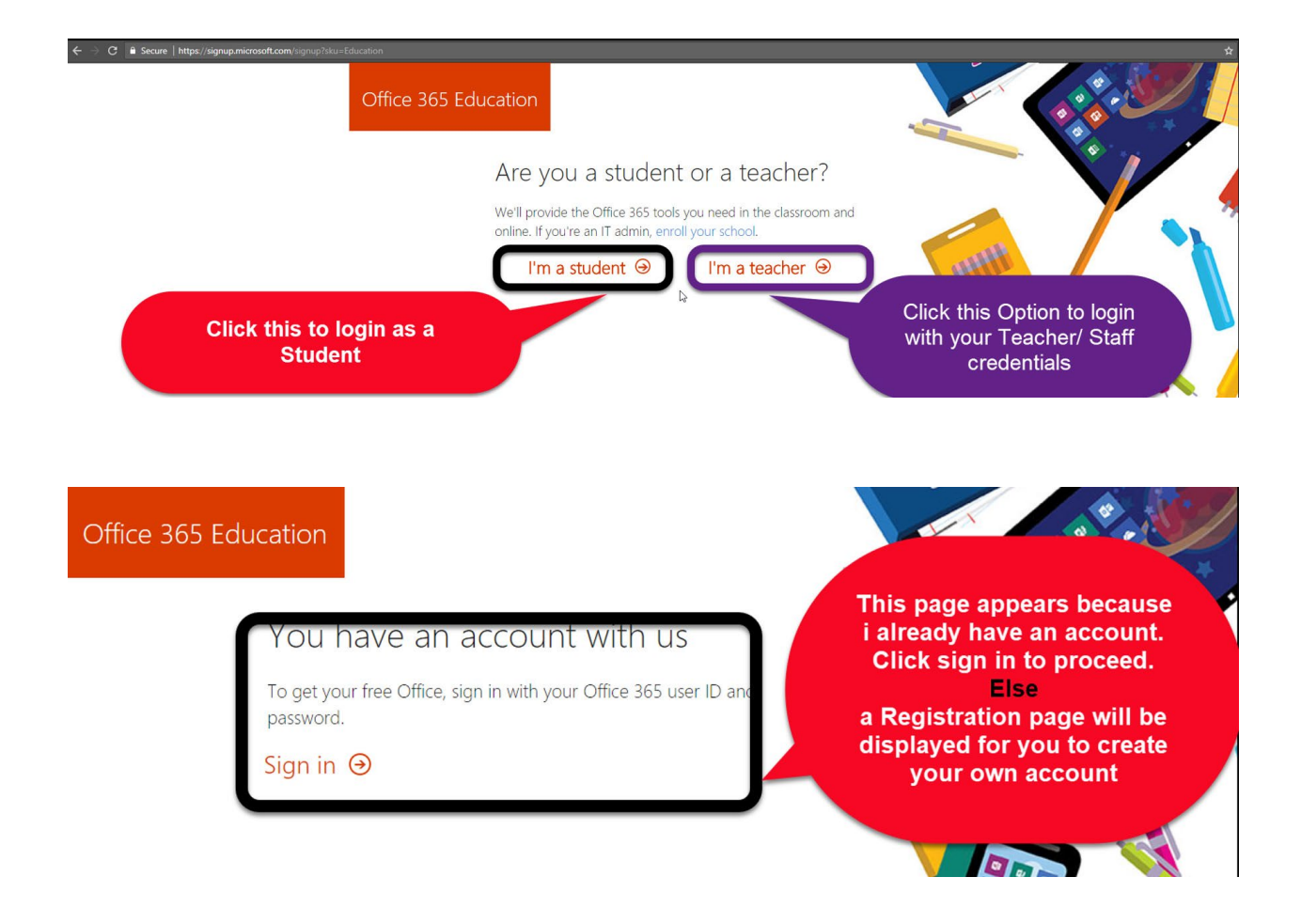

| Login with your correct Email<br>credentials or Register to create<br>your account |         |                                      | mail<br>reate |
|------------------------------------------------------------------------------------|---------|--------------------------------------|---------------|
|                                                                                    | > /     | Microsoft<br>299999901@edu.vut.ac.za |               |
|                                                                                    |         | Enter password                       |               |
|                                                                                    | -       | Sign in<br>Forgot my password        |               |
|                                                                                    | Atris K |                                      |               |

Step 4. If you have forgotten your Password

Click here to Reset Password

For step by step guide click here

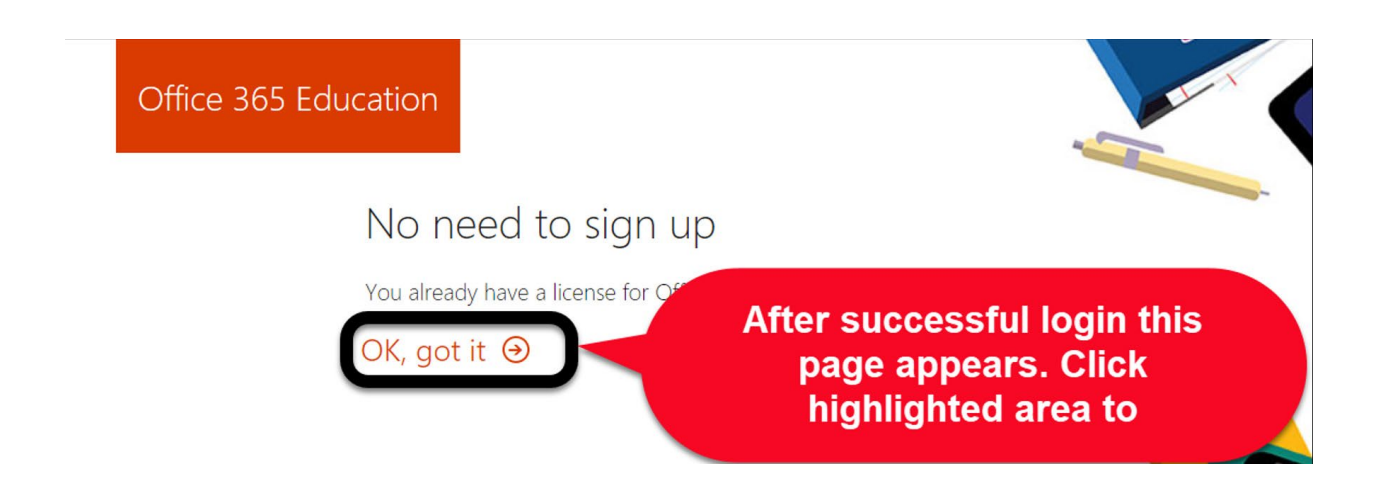

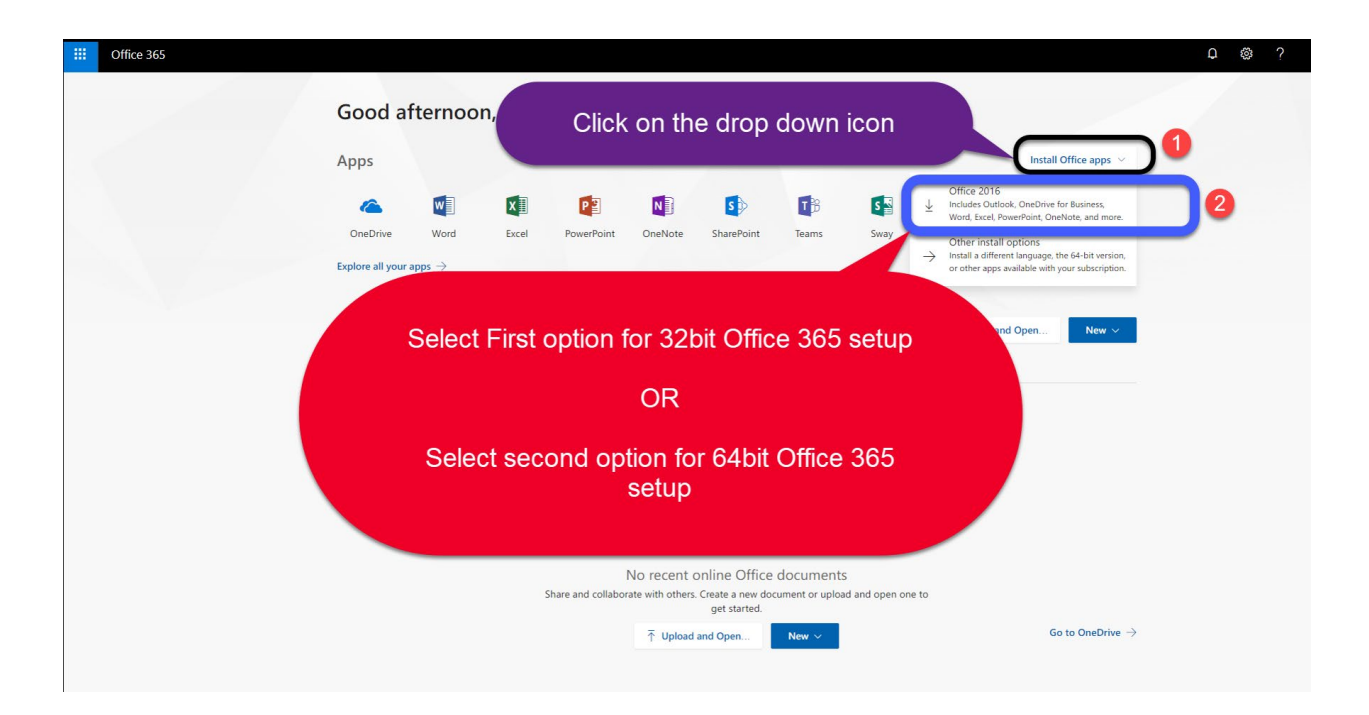

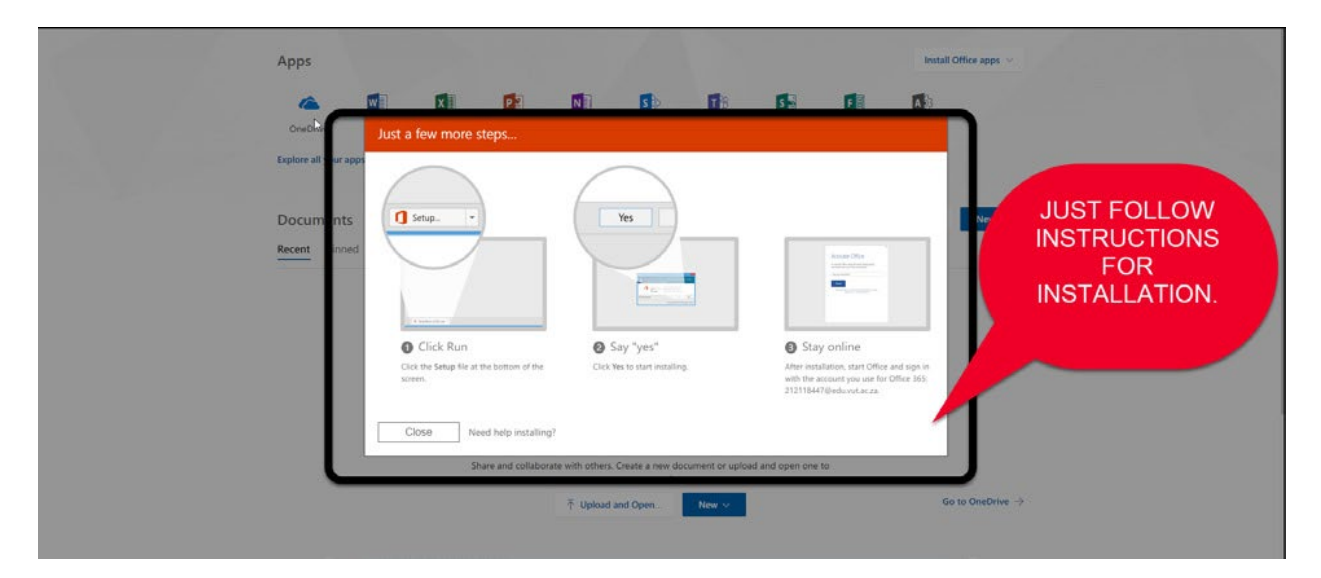

## If you still cannot login to Office 365 after following above steps

**Contact Help Desk** 

### it support@vut.ac.za

NB: 24hr turnaround time for emails.

#### 016 950 9111

**Operating Hours:** 

07:45am – 4:30pm Weekdays

Closed on Weekends

**Closed on Holidays**